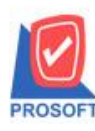

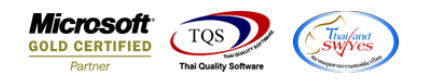

# ระบบ Commission Management

รายงานซื้อเชื่อขอเพิ่มแสดง Column เลขที่เอกสารใบสั่งซื้อ เพื่อให้ลูกค้าสามารถ Design รายงานเพิ่มเองได้

1.เข้าที่ระบบ Commission Management > COMM Reports > รายงานคอมมิชชั่น

| WINSpeed                                                                                                    |                               |                                                                                              |                                               |
|----------------------------------------------------------------------------------------------------|-------------------------------|----------------------------------------------------------------------------------------------|-----------------------------------------------|
| USWn Kradna 4nKn Enterprise Manager Accounts Payable Accounts Receivable Budget Control Cheque and Bank Financial Management General Ledger Inventory Control Letter of Credit Multicurrency Petty Cash Purchase Order Sales Order Sales Order Company Manager Company Manager Advance System Advance System Advance System Advance System Advance System Commission Management Commission Management Commission Management COMM Data Entry COMM Reports | COMM Commission<br>Management | Database : winspeed<br>Branch : สำหักงานใหญ่<br>Login : 1<br>Version: 10.0.1115 Build on 202 | Server : DESKTOP-F3F0ASJ\SQ<br>12-08-29 08:30 |
|                                                                                                    |                               |                                                                                              |                                               |

2.เลือก Report Options

| 🗐 รายงานคอมมิชชั่น             |           |                    | -     |      | ×     |
|--------------------------------|-----------|--------------------|-------|------|-------|
| รายงานแบบ                      | 💿 แจกแจง  | C ধহ্য             |       |      |       |
| จากงวดที่จ่าย<br>คอมมิชชั่นแบบ | 8 🔽       | 2565 ถึง<br>🔽 สะสม |       | -    |       |
| จากรหัสพนักงาน                 | EMP-00002 | 🔽 ถึง              | EMP-0 | 0002 | •     |
|                                |           |                    |       |      |       |
|                                |           |                    |       |      |       |
|                                |           |                    |       |      |       |
| Range Import SQ                | L         |                    | 2     | ок   | Close |

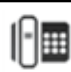

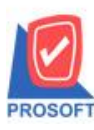

### บริษัท โปรซอฟท์ คอมเทค จำกัด

633 ถนนรามคำแหง แขวงหัวหมาก เขตบางกะปิ กรุงเทพฯ 10240 โทรศัพท์: 0-2739-5900 (อัตโนมัติ) http://www.prosoft.co.th

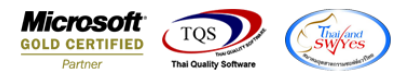

#### 3. Click Design

🝓 - [รายงานคอมมิชชั่น (แบบแจกแจง)]

Report Tool View Window Help

| 🔯 🔊 🔿 | & <b>v</b> | 🔯 😘 | 💌 😒 🛦 | <b>⊞</b> ⊞ (††) | <b>a b</b> | <u> </u>     | 5. II II II | × | Besize: 100%   | Zoom: 100% |
|-------|------------|-----|-------|-----------------|------------|--------------|-------------|---|----------------|------------|
|       | - <b>-</b> |     |       |                 |            | <b>v v</b> u |             | ~ | 11001001 10010 | *          |

|                 |                               |                          |             |                  | บรีษั              | ์ท ตัวอย่าง จำกัด<br>          |                 |                                |                          |                            |                |
|-----------------|-------------------------------|--------------------------|-------------|------------------|--------------------|--------------------------------|-----------------|--------------------------------|--------------------------|----------------------------|----------------|
|                 |                               |                          |             |                  | รายงานคอ           | มมชชน (แบบแจกแจง)              |                 |                                |                          |                            |                |
|                 | i                             |                          |             | จากงวดทำจาย 08/2 | 565 คคคอมมชชนแบบ 1 | ไกต,สะสม จากรทสพนกง            | 11 EMP-000      | 002 fi4 EMP-00002              |                          |                            |                |
| n Jun           | n: 30 n 41 mai 256            | 6 Mari: 11:03            |             | d                |                    |                                |                 |                                |                          |                            | nu11/2         |
| 411 8           | 8/2022<br>800000 (0000)       | อาการก<br>ล              | 01/08/2565  | 114 31/08/2565   |                    |                                |                 |                                |                          |                            |                |
| 3               | กตกอมมางหมก<br>Socoบบิชชับสะร | ๆ<br>ๆ อาจรับที่         |             | <b>f</b> 1       |                    |                                |                 |                                |                          |                            |                |
|                 |                               | á                        |             |                  |                    |                                |                 | ما هما مع                      | a                        |                            |                |
| สาขาน<br>ประเทศ | กงาน<br>อาเอ้นซี่เวอสาร       | ขอพนกงาน<br>เองพี่เออสอร | -1-2-2-4    | 2.2.2            | ดอบบรรน (บกต)      | ลอมมชชน (สะสม)<br>เห้สถานใหล้ม | กอบบรรน<br>52.5 | (บรบบรุง) คอง<br>สอบออมมือชั้น | เมชชนทงสน<br>(เวออ๋อนออ) | ວັກດາ ຄວາມມືກນັ້ນ/ປຣັບປຣານ | ก่ออาเมริการับ |
|                 | 111 วนาแอกสาว                 | เลขาแอกลาว               | 31001011    | 1001111          |                    | 1000000000                     | 1 D H M         | ลีเหมองทรองท                   | O SAM UT TO              | จพรา พอททุกอุก(กรุกกรัง)   | ทาทองงาววา     |
| 1P-00           | 01/00/02                      | H MALT US 2001           | ווו גרבים ב |                  |                    | มันได                          |                 | 0.000.0000                     | 0.000.0000               |                            |                |
| unn<br>Iag      | 01/08/2565                    | BL6508-00001             |             |                  |                    | บนเพ<br>ขับได                  | n111            | 2,500.0000                     | 2,500.0000               |                            |                |
| มกพ<br>โอติ     | 03/08/2565                    | BL6008-00002             |             |                  |                    | บนเพ<br>ขับได                  | กงาย            | 1,000,0000                     | 1,550.0000               |                            |                |
| มกศ<br>โคติ     | 10/08/2565                    | BL6508-00004             |             |                  |                    | บันได                          | คงที่           | 33,120,0000                    | 33,120,0000              |                            |                |
| 1คติ            | 03/08/2565                    | BL 6508-00002            |             |                  |                    | บันได                          | คงที่           | 1 550 0000                     | 1 550 0000               |                            |                |
| โคติ            | 11/08/2565                    | BL 6508-00007            |             |                  |                    | บันได                          | ครที่           | 350.000.0000                   | 350.000.0000             |                            |                |
| 1กติ            | 03/08/2565                    | BL6508-00004             |             |                  |                    | บันได                          | คงที่           | 35 000 0000                    | 35 000 0000              |                            |                |
| โกพี            | 18/08/2565                    | BL6508-00009             |             |                  |                    | บันได                          | คงที่           | 100.0000                       | 100.0000                 |                            |                |
| ไกพิ            | 29/08/2565                    | BL6508-00010             |             |                  |                    | บันได                          | คงที่           | 62,500,0000                    | 62,500,0000              |                            |                |
| กพื             | 30/08/2565                    | BL6508-00012             |             |                  |                    | บันได                          | คงที่           | 25,000,0000                    | 25,000.0000              |                            |                |
| โกพิ            | 10/08/2565                    | BL6508-00006             |             |                  |                    | บันได                          | คงที่           | 33,120.0000                    | 33,120.0000              |                            |                |
| โกพิ            | 11/08/2565                    | BL6508-00007             |             |                  |                    | บันได                          | คงที่           | 350,000.0000                   | 350,000.0000             |                            |                |
| โกพิ            | 18/08/2565                    | BL6508-00009             |             |                  |                    | บันได                          | คงที่           | 100.0000                       | 100.0000                 |                            |                |
| กพิ             | 29/08/2565                    | BL6508-00010             |             |                  |                    | บันได                          | คงที่           | 62,500.0000                    | 62,500.0000              |                            |                |
| กพื             | 30/08/2565                    | BL6508-00012             |             |                  |                    | บันได                          | คงที่           | 25,000.0000                    | 25,000.0000              |                            |                |
| ไกพิ            | 01/08/2565                    | BL6508-00001             |             |                  |                    | 01                             | บันได           | 2,675.0000                     | 2,675.0000               |                            |                |
| ปกติ            | 03/08/2565                    | BL6508-00002             |             |                  |                    | 01                             | บันได           | 1,658.5000                     | 1,658.5000               |                            |                |
| ปกพิ            | 03/08/2565                    | BL6508-00004             |             |                  |                    | 01                             | บันได           | 37,450.0000                    | 37,450.0000              |                            |                |
| ปกติ            | 10/08/2565                    | BL6508-00006             |             |                  |                    | 01                             | บันได           | 35,438.4000                    | 35,438.4000              |                            |                |
| ปกพิ            | 11/08/2565                    | BL6508-00007             |             |                  |                    | 01                             | บันได           | 350,000.0000                   | 350,000.0000             |                            |                |
| ปกติ            | 18/08/2565                    | BL6508-00009             |             |                  |                    | 01                             | บันได           | 107.0000                       | 107.0000                 |                            |                |
| ปกพื            | 29/08/2565                    | BL6508-00010             |             |                  |                    | 01                             | บันได           | 66,875.0000                    | 66,875.0000              |                            |                |
| ปกติ            | 30/08/2565                    | BL6508-00012             |             |                  |                    | 01                             | บันใด           | 26,750.0000                    | 26,750.0000              |                            |                |

#### 4.เลือก Add... > Column

🗟 - [รายงานคอมมิชชั่น (แบบแจกแจง)]

| II 1     | able     | Exit      |             |        |          |           |            |        |              |         |                         |                          |         |                                 |                 |                          |               |                         |
|----------|----------|-----------|-------------|--------|----------|-----------|------------|--------|--------------|---------|-------------------------|--------------------------|---------|---------------------------------|-----------------|--------------------------|---------------|-------------------------|
| _ ⊒⊏     |          | 1 A       | \ 1         | 禰      |          | 1 0       | 🐷 👪        | 54 75  | <u>₹</u>     | 1 🕀     | <b>P</b> +              | Resiz                    | :e: 100 | % 💌 Zoom: 100%                  | •               |                          |               |                         |
| <u> </u> | .(‡.1    |           | 2 3         | սուի   | .4       | <u>5</u>  | 6 7        |        | <sup>9</sup> | 10      | 1                       | 13 14 15 1               | 16 <br> | 17                              | 20              | 23                       | 28            | 7  . <sup>28</sup>   .‡ |
|          | _        |           |             |        |          |           |            |        |              |         |                         |                          |         |                                 |                 |                          |               |                         |
|          |          |           |             |        |          |           |            |        |              |         | ນ່                      | ริษัท ตัวอย่าง จำกัด     |         |                                 |                 |                          |               |                         |
| 2        |          |           |             |        |          |           |            |        |              |         | รายงาน                  | คอมมิชชั่น (แบบแจกแจง)   |         |                                 |                 |                          |               |                         |
|          |          |           |             |        |          |           |            | จา     | กงวดที่จ่าย  | 08/2565 | ใคคอมม <b>ิชชั</b> ่นแบ | บ ปกติ,สะสม จากรหัสพนักง | 11 EMF  | 9-00002 ถึง EMP-00002           |                 |                          |               |                         |
| 3        | ŵ        | มพ์วันที่ | : 30 สิงหาก | 1 2565 | เวลา: เ  | 1:03      |            |        |              |         |                         |                          |         |                                 |                 |                          | หน้า 1 / 2    |                         |
|          | 4,       | วคที่ 8   | 2022        |        |          | จากวันที่ | 01/08/2565 | ซึ่ง 3 | 31/08/2565   |         |                         |                          |         |                                 |                 |                          |               |                         |
|          | ļ        | 🗸 ล       | ดลอมมิชชั   | เปกติ  |          |           | _          | _      |              |         |                         |                          |         |                                 |                 |                          |               |                         |
| 5        | l        | 🗸 ลี      | ดลอมมิชชั   | เสะสา  | u        | จากวันที่ |            | ซึ่ง   |              |         |                         |                          |         |                                 |                 |                          |               |                         |
|          | 51       | หัสพนัก   | งาน         |        | ชื่อพนัก | งาน       |            |        |              | คอ      | มมิชชั่น (ปกติ)         | คอมมิชชั่น (สะสม)        | คอมมิ   | ชชัน(ปรับปรุง) คอม              | มิชชั่นทั้งสิ้น |                          |               |                         |
| 6        |          | ประเภ     | ท วันที่เอก | หาร เ  | ลขที่เอก | สาร       | รหัสสินค้  |        | ชื่อสิ       | นค้า    |                         | Incort row               | ริธิกิด | ฐานคอมมิชชั่น                   | ยอดคำนวณ อัต    | ครา คอมมิชชั่น(ปรับปรุง) | ค่าคอมมิชชั่น |                         |
|          | E        | MIP-000   | 102         |        | นางสาว   | กรรณิกา   | ร์ สารนาท  |        |              |         |                         | insert row               | <u></u> |                                 |                 |                          |               |                         |
|          |          | ปกดิ      | 01/08/25    | 55 I   | BL6508-  | 00001     |            |        |              |         |                         | Add >                    |         | Add Table                       | 000             |                          |               |                         |
| 8        |          | ปกดิ      | 03/08/25    | 55 I   | BL6508-  | 00002     |            |        |              |         |                         | Edit                     |         | Text                            | 000             |                          |               |                         |
|          |          | ปกดิ      | 03/08/25    | 55 H   | BL6508-  | 00004     |            |        |              |         |                         | Delete                   |         | Line                            | 000             |                          |               |                         |
| 9        |          | ปกติ      | 10/08/25    | 55 H   | BL6508-  | 00006     |            |        |              |         |                         | Design Report            |         | Compute                         | 000             |                          |               |                         |
|          | ⊢        | ปกติ      | 03/08/25    | 55 E   | BL6508-  | 00002     |            |        |              |         |                         | Alian Object             |         | Column                          | 000             |                          |               |                         |
| 10       | $\vdash$ | ปกติ      | 11/08/25    | 55 H   | BL6508-  | 00007     |            |        |              |         |                         | Alight Object            | -       | Picture <signature></signature> | 000             |                          |               |                         |
| -        | $\vdash$ | ปกติ      | 03/08/25    | 55 H   | BL6508-  | 00004     | _          |        |              |         |                         | บันใด                    | กงที    | 35,000.0000                     | 35,000.0000     |                          |               |                         |
|          | $\vdash$ | ปกติ      | 18/08/25    | 55 I   | BL6508-  | 00009     | _          |        |              |         |                         | บันได                    | คงที    | 100.0000                        | 100.0000        |                          |               |                         |
|          | L        | ปกดิ      | 29/08/25    | 55 I   | BL6508-  | 00010     |            |        |              |         |                         | บันใด                    | คงที    | 62,500.0000                     | 62,500.0000     |                          |               |                         |

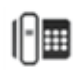

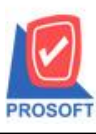

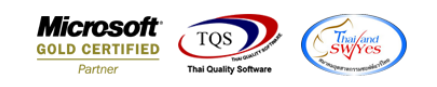

5.เพิ่ม Column Design ดังนี้

1.CustName :: ชื่อถูกค้า

2.CustNameEng :: ชื่อถูกค้ำ (Eng)

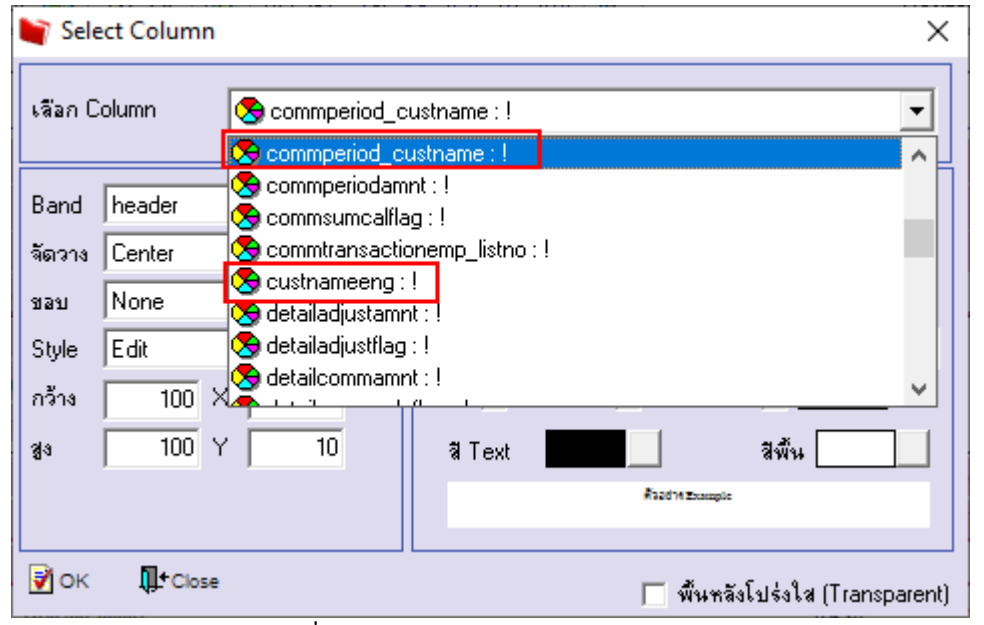

# 6.Click > Exit Design Mode เพื่อออกจาก Mode Design

🚊 - (รายงานคอมมิชชั่น (แบบแจกแจง)]

| <u>.</u> | fable Ex | cit                  |                   |           |            |           |            |                   |                       |            |                |                  |                           |                   |    |
|----------|----------|----------------------|-------------------|-----------|------------|-----------|------------|-------------------|-----------------------|------------|----------------|------------------|---------------------------|-------------------|----|
| 3-       | · 🔳 .    | A 🔨 😕 🕯              | F 🔼               | 10        | 🜌 👪 la     | # #미 玶    | <b>€</b>   | ⊕                 | Resiz                 | e: 100%    | ▼ Zoom: 100%   | •                |                           |                   |    |
|          |          |                      |                   |           | 6 7        |           |            | 11 12 1           | 3 14 15 1             | 6          |                | 20 21 21 2       | 2                         | 25 26             | 27 |
|          |          |                      |                   |           |            |           |            |                   |                       |            |                |                  |                           |                   |    |
|          |          |                      |                   |           |            |           |            | บริท              | ม้ท ตัวอย่าง จำกัด    |            |                |                  |                           |                   |    |
| 2        |          |                      |                   |           |            |           |            | รายงานคล          | อมมิชชั่น (แบบแจกแจง) |            |                |                  |                           |                   |    |
|          |          |                      |                   |           |            |           |            | คิดคอม            | มิขขั้นแบบ ปกติ,สะสม  |            |                |                  |                           |                   |    |
| 3        | พิมพ์วัน | เที่: 30 สิงหาคม 256 | is <b>เวลา:</b> 1 | 3:19      |            |           |            |                   | -                     |            |                |                  |                           | <b>หน้า</b> 1 / 2 |    |
|          | งวดที่   | 8/2022               |                   | จากวันที่ | 01/08/2565 | ถึง 31/08 | /2565      |                   |                       |            |                |                  |                           |                   |    |
| 4        | V .      | ลิดคอมมิชชั่นปก      | ดิ                |           |            |           |            |                   |                       |            |                |                  |                           |                   |    |
| 5        | <b>~</b> | กิดกอมมิชชั่นสะเ     | าม                | จากวันที่ |            | ถึง       |            |                   |                       |            |                |                  |                           |                   |    |
|          | รากัสายา | นักงาน               | ชื่อพนัก          | งาน       |            |           |            | คอมมิชชั่น (ปกติ) | คอมมิชชั่น (สะสม)     | คอมมิชชั่น | (ปรับปรุง) คอม | เมิชขั่นทั้งสิ้น |                           |                   |    |
| 6        | ประเ     | เภท วันที่เอกสาร     | เลขที่เอก         | สาร       | รหัสสินค้า |           | ชื่อสินค้า |                   | รทัสคอมมิชขั้น        | วิธีกิด    | ฐานคอมมิชชั่น  | ยอดกำนวณ อ้      | ภัครา คอมมิชขั้น(ปรับปรุง | ) ค่าคอมมืชชั่น   |    |
|          | EMP-0    | 00002                | นางสาว            | กรรณิการ์ | สารนาท     |           |            | England           |                       |            |                |                  |                           |                   |    |
| 7        | ปกพื     | 01/08/2565           | BL6508-           | 00001     |            |           |            |                   | บันได                 | ลงที่      | 2,500.0000     | 2,500.0000       |                           |                   |    |
| 8        | ปกพื     | 11/08/2565           | BL6508-           | 00007     |            |           |            |                   | บันได                 | คงที่      | 350,000.0000   | 350,000.0000     |                           |                   |    |
|          | ปกพิ     | 03/08/2565           | BL6508-           | 00004     |            |           |            |                   | บันใด                 | คงที่      | 35,000.0000    | 35,000.0000      |                           |                   |    |
| 9        | ปกติ     | 10/08/2565           | BL6508-           | 00006     |            |           |            |                   | บันได                 | คงที่      | 33,120.0000    | 33,120.0000      |                           |                   |    |
|          | ปกติ     | 01/08/2565           | BL6508-           | 00001     |            |           |            |                   | บันได                 | คงที่      | 2,500.0000     | 2,500.0000       |                           |                   |    |
| 10       | ปกติ     | 11/08/2565           | BL6508-           | 00007     |            |           |            |                   | บันใด                 | คงที       | 350,000.0000   | 350,000.0000     |                           |                   |    |
|          | ปกพิ     | 03/08/2565           | BL6508-           | 00004     |            |           |            |                   | บันได                 | คงที       | 35,000.0000    | 35,000.0000      |                           |                   |    |
|          | ปกติ     | 18/08/2565           | BL6508-           | 00009     |            |           |            |                   | บันได                 | คงท        | 100.0000       | 100.0000         |                           |                   |    |
| 12       | ปกต      | 29/08/2565           | BL6508-           | 00010     |            |           |            |                   | บนได                  | <u>คงท</u> | 62,500.0000    | 62,500.0000      |                           |                   |    |
|          | บกต      | 30/08/2565           | BL6508-           | 00012     |            |           |            |                   | บนเด                  | 8011       | 25,000.0000    | 25,000.0000      |                           |                   |    |

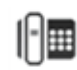

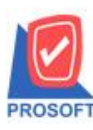

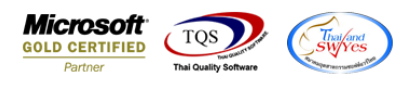

7.ทำการ Save รายงาน โดยเข้าไปที่ Tool > Save Report...

| 🗟 - (รายงานคอ | มมิชชั่น (แบบแจกแจง)]          |                                                                                             |             |
|---------------|--------------------------------|---------------------------------------------------------------------------------------------|-------------|
| 💷 Report 🛛    | fool View Window Help          |                                                                                             |             |
| 🔍 🄬 🚄         | Sort                           | 🔡 🗊 🖄 🕪 💠 🗚 🐴 🚍 🗊 🗖 🗙 Resize: 100% 🔽 Zoom: 100% 🔽                                           |             |
|               | Filter                         |                                                                                             |             |
|               | Save As                        | มริมัท ถ้าอย่าง ลำลัด                                                                       |             |
|               | Save As Report                 |                                                                                             |             |
|               | Save Report                    | รายจากมาของ (แบบแขกแขง)<br>ถึงกวามมีหลั่มแทน ปอถี ๙. ๙น                                     |             |
| พิมพ์วันที่   | Manage Report<br>Save As Excel | חתוט עעור איז איז איז איז איז איז איז איז איז איז                                           | หน้า 1 / 2  |
| งวคที่8/      | Excel                          | 65 ถึง <u>31</u> /08/2565                                                                   |             |
| ۾ 🔽           | Export !                       | ซึง                                                                                         |             |
| รหัสพนัก      | Import !                       | คอมมิชชั่น (ปกติ) คอมมิชชั่น (สะสม) คอมมิชชั่น(ปรับปรุง) คอมมิชชั่นทั้งสิ้น                 |             |
| ประเภา        | Font                           | นค้า ชื่อสินค้า รทัสดอมมีชชั่น วิธีคิด ฐานตอมมีชชั่น ยอดคำนวณ อัตรา ตอมมีชชั่น(ปรับปรุง) ด่ | าคอมมิชขั้น |
| EMP-000       | Design                         | England                                                                                     |             |
| ปกติ          | Select Column                  | บันได ดงที่ 2,500.0000 2,500.0000                                                           |             |
| ปกติ          | Hide Report Header             | บันได ดงที่ 350,000.0000 350,000.0000                                                       |             |
| ปกติ          | Calculator                     | บันได ดงที่ 35,000.0000 35,000.0000                                                         |             |
| ปกพิ 🚽        | 10/06/2363 BL0306-00000        | บันได ดงที่ 33,120.0000 33,120.0000                                                         |             |

#### 8.Click เลือกรายการ report.pbl เลือกตามลำคับ Click > OK

| 👕 Save Report                            | ×                                        |
|------------------------------------------|------------------------------------------|
| Path เก็บรายงาน                          | 🔽 อีามเมื่อให้ดังรายงานต้นฉบับ  🗎        |
| C:\Program Files (x86)\Prosoft\WINSpeed\ |                                          |
| 🧰 report.pbl                             | dr_pscredit_docudate_explain             |
| 1                                        |                                          |
| สร้างที่เก็บใหม่                         | บันทึกรายงาน                             |
| Path Ima                                 | ชอทะกม dr_commtransaction_expn           |
| ชลทหกบ report.pbl 🚈                      | ามายเทต [1][DESKTOP-F3F0ASJ][30/08/2022] |
| 🖒 Report 🥝 SQL                           |                                          |
| ok4                                      |                                          |

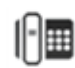

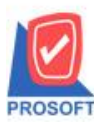

## บริษัท โปรซอฟท์ คอมเทค จำกัด

633 ถนนรามคำแหง แขวงหัวหมาก เขตบางกะปิ กรุงเทพฯ 10240 โทรศัพท์: 0-2739-5900 (อัตโนมัติ) http://www.prosoft.co.th

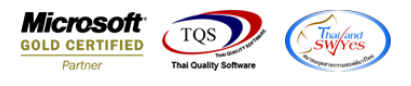

🗟 - [รายงานดอมมิชชั่น (แบบแจกแจง)] 🔝 Report Tool View Window

| _ | •      |      |      |        |       |       |         |     |              |          |   |                |         |        |
|---|--------|------|------|--------|-------|-------|---------|-----|--------------|----------|---|----------------|---------|--------|
|   | Report | Tool | View | Window | Help  |       |         |     |              |          |   |                |         |        |
|   | 🔬 🍮    |      | 7    | 2 🔞 🛛  | 1 🗙 🖗 | · 📲 🗓 | 2)   K> | ¢ ¢ | - <b>- 1</b> | ∿ ⊟ 00 ⊡ | × | Resize: 100% 🔻 | Zoom: 1 | 100% 🔻 |

|        |                     |                      |            |                 | บริษั             | ท ตัวอย่าง จำกัด     |            |                 |                 |                            |               |
|--------|---------------------|----------------------|------------|-----------------|-------------------|----------------------|------------|-----------------|-----------------|----------------------------|---------------|
|        |                     |                      |            |                 | รายงานคอ          | มมิชชั่น (แบบแจกแจง) |            |                 |                 |                            |               |
|        |                     |                      |            |                 | คิดคอมม์          | โชขั้นแบบ ปกติ,สะสม  |            |                 |                 |                            |               |
| มพ์วัน | ที่: 30 สิงหาคม 256 | 5 <b>เวลา:</b> 13:19 |            |                 |                   |                      |            |                 |                 |                            | หน้า 1 / 2    |
| วคที่  | 8/2022              | จากวันที่            | 01/08/2565 | ซึ่ง 31/08/2565 |                   |                      |            |                 |                 |                            |               |
| ~      | ลิดคอมมิชชั่นปก     | R                    |            |                 |                   |                      |            |                 |                 |                            |               |
| ✓      | กิดคอมมิชชั่นสะเ    | หม จากวันที่         |            | ถึง             |                   |                      |            |                 |                 |                            |               |
| หัสพบ่ | <b>มักงาน</b>       | ชื่อพนักงาน          |            |                 | คอมมิชชั่น (ปกติ) | คอมมิชชั่น (สะสม)    | คอมมิชชั่า | ผ(ปรับปรุง) คอม | มิชชั่นทั้งสิ้น |                            |               |
| ประเ   | ภท วันที่เอกสาร     | เลขที่เอกสาร         | รหัสสินค้า | ชื่อสิน         | ก้ำ               | รทัสคอมมิชขั้น       | วิธีกิด    | ฐานคอมมิชชั่น   | ยอดคำนวณ        | อัตรา คอมมิชชั่น(ปรับปรุง) | ค่าคอมมิชชั่น |
| MP-0   | 0002                | นางสาว กรรณิกา       | ร์ สารนาท  |                 | England           |                      |            | -               |                 | •                          |               |
| ปกดิ   | 01/08/2565          | BL6508-00001         |            |                 |                   | บันใด                | คงที่      | 2,500.0000      | 2,500.0000      |                            |               |
| ปกติ   | 11/08/2565          | BL6508-00007         |            |                 |                   | บันได                | กงที่      | 350,000.0000    | 350,000.0000    |                            |               |
| ปกพื   | 03/08/2565          | BL6508-00004         |            |                 |                   | บันใด                | คงที่      | 35,000.0000     | 35,000.0000     |                            |               |
| ปกติ   | 10/08/2565          | BL6508-00006         |            |                 |                   | บันใด                | คงที่      | 33,120.0000     | 33,120.0000     |                            |               |
| ปกดิ   | 01/08/2565          | BL6508-00001         |            |                 |                   | บันใด                | คงที่      | 2,500.0000      | 2,500.0000      |                            |               |
| ปกพื   | 11/08/2565          | BL6508-00007         |            |                 |                   | บันได                | กงที่      | 350,000.0000    | 350,000.0000    |                            |               |
| ปกพื   | 03/08/2565          | BL6508-00004         |            |                 |                   | บันใด                | คงที่      | 35,000.0000     | 35,000.0000     |                            |               |
| ปกติ   | 18/08/2565          | BL6508-00009         |            |                 |                   | บันใด                | คงที่      | 100.0000        | 100.0000        |                            |               |
| ปกติ   | 29/08/2565          | BL6508-00010         |            |                 |                   | บันใด                | คงที่      | 62,500.0000     | 62,500.0000     |                            |               |
| ปกพื   | 30/08/2565          | BL6508-00012         |            |                 |                   | บันได                | คงที่      | 25,000.0000     | 25,000.0000     |                            |               |
| ปกติ   | 03/08/2565          | BL6508-00002         |            |                 |                   | บันได                | คงที่      | 1,550.0000      | 1,550.0000      |                            |               |
| ปกติ   | 03/08/2565          | BL6508-00002         |            |                 |                   | บันได                | คงที่      | 1,550.0000      | 1,550.0000      |                            |               |
| ปกดิ   | 18/08/2565          | BL6508-00009         |            |                 |                   | บันได                | คงที่      | 100.0000        | 100.0000        |                            |               |
| ปกพื   | 29/08/2565          | BL6508-00010         |            |                 |                   | บันใด                | กงที่      | 62,500.0000     | 62,500.0000     |                            |               |
| ปกพื   | 30/08/2565          | BL6508-00012         |            |                 |                   | บันใด                | คงที่      | 25,000.0000     | 25,000.0000     |                            |               |
| ปกติ   | 01/08/2565          | BL6508-00001         |            |                 |                   | 01                   | บันใด      | 2,675.0000      | 2,675.0000      |                            |               |
| ปกติ   | 03/08/2565          | BL6508-00002         |            |                 |                   | 01                   | บันใด      | 1,658.5000      | 1,658.5000      |                            |               |
| ปกพื   | 03/08/2565          | BL6508-00004         |            |                 |                   | 01                   | บันใด      | 37,450.0000     | 37,450.0000     |                            |               |
| ปกพื   | 10/08/2565          | BL6508-00006         |            |                 |                   | 01                   | บันใด      | 35,438.4000     | 35,438.4000     |                            |               |
| ปกติ   | 11/08/2565          | BL6508-00007         |            |                 |                   | 01                   | บันใด      | 350,000.0000    | 350,000.0000    |                            |               |
| ปกดิ   | 18/08/2565          | BL6508-00009         |            |                 |                   | 01                   | บันใด      | 107.0000        | 107.0000        |                            |               |
| ปกคิ   | 29/08/2565          | BL6508-00010         |            |                 |                   | 01                   | บันใด      | 66,875.0000     | 66,875.0000     |                            |               |
| ปกติ   | 30/08/2565          | BL6508-00012         |            |                 |                   | 01                   | บันใด      | 26,750.0000     | 26,750.0000     |                            |               |

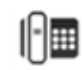